# PROXY SET-UP TO USE OUR E-RESOURCES FROM HOME MOZILLA FIREFOX BROWSER (v74.0)

|                                | (140%) … 🖂 🏠 🔟 🗊                                                                                                    |
|--------------------------------|----------------------------------------------------------------------------------------------------|
|                                | Sign in to Firefox                                                                                                    |
|                                | C un Privacy Protections                                                                                                    |
|                                | Restore     Private     Ctrl+       ₩     New Private     Window     Ctrl+Shift+       ₩     Restore     Previous     Session |
|                                | Zoom – 140% + 🖌                                                                                                    |
|                                | Edit 🗶 🔥 🔮                                                                                                    |
| Good                           | II\ Library  → Logins and Passwords                                                                                           |
| Google                         | Add-ons Ctrl+Shift+                                                                                                    |
|                                | Open File Ctrl+                                                                                                    |
|                                | Save Page As Ctrl+                                                                                                    |
|                                | Q Find in This Page Ctrl+                                                                                                    |
|                                | More                                                                                                    |
| Google Search I'm Feeling Luck | V Web Developer                                                                                                    |
|                                | 👬 What's New                                                                                                    |
|                                | ⑦ Help                                                                                                    |
|                                |                                                                                                    |

Open the Firefox menu and click 'Options'.

Scroll down to the 'Network Settings' section and click 'Settings...'.

| $\leftrightarrow$ > C û                                              | V Firefox aboutpreferences                                                                                                    | 合 | ⊻ II\ © ® ≡ |
|----------------------------------------------------------------------|----------------------------------------------------------------------------------------------------|---|-------------|
|                                                                      | O Your browser is being managed by your organization.                                                                                                    |   | ^           |
| 🔅 General                                                            | Use recommended performance settings Learn more<br>These settings are tailored to your computer's hardware and operating system.                                                                                                    |   |             |
| <b>Q</b> Search                                                      | Descusion                                                                                                    |   |             |
| Privacy & Security                                                   | Browsing           Juse autoscrolling                                                                                                    |   |             |
| C Sync                                                               | <ul> <li>Use smooth scrolling</li> <li>Show a tough keyboard when necessary</li> <li>Always use the cursor keys to navigate within pages</li> <li>Search for tegt when you start typing</li> <li>Enable picture-in-picture video controls Learn more</li> <li>Recommend extensions as you browse Learn more</li> <li>Recommend features as you browse Learn more</li> </ul> |   |             |
| <ul> <li>Extensions &amp; Themes</li> <li>Firefox Support</li> </ul> | Network Settings<br>Configure how Firefox connects to the internet. Learn more                                                                                                    |   |             |

In the 'Connection settings' window switch to 'Manual proxy configuration'.

The HTTP proxy is: **proxy.bibl.u-szeged.hu** and the port number is: **3128 !Write the same for the HTTPS proxy (SSL proxy in older versions)!** 

|                                                                                                    | Connection Settings                                                                                                |                                | ×         |
|----------------------------------------------------------------------------------------------------|----------------------------------------------------------------------------------------------------|--------------------------------|-----------|
| <ul> <li>This setting will apply to all Windows ac<br/>Firefox.</li> </ul>                                            | Configure Proxy Access to the Internet                                                                             |                                |           |
| Use a background service to install update                                                                            | Auto-detect proxy settings for this network Use system proxy settings Manual proxy configuration                   |                                |           |
| Performance                                                                                                    | HTTP Progy proxy.bibl.u-szeged.hu                                                                                  | Port                           | 3128      |
| Use recommended performance settings<br>These settings are tailored to your computer:                                 | HTTPS Proxy proxy.biblu-szeged.hu<br>ETP Proxy                                                                     | P <u>o</u> rt<br>Po <u>r</u> t | 3128<br>0 |
| Browsing                                                                                                    | SOCKS Host SOCKS V4 SOCKS V5                                                                                       | Por <u>t</u>                   | 0         |
| Use autoscrolling     Use smooth scrolling     Always use the cursor keys to paying the with                          |                                                                                                    | R <u>e</u> l                   | load      |
| Search for text when you start typing  Enable picture-in-picture video controls  Eacommend extensions as you browse L | Example: mozilla.orgnet.nz, 192.168.10/24<br>Connections to localhost 1/22.0.1, and 11 are payer provide           |                                |           |
| Recommend features as you browse Leav                                                                                 | Do not prompt for authentication if password is saved  Proxy <u>DNS</u> when using SOCKS v5  Enable DNS over HTTPS |                                |           |
| Network Settings<br>Configure how Firefox connects to the internet                                                    | Use <u>P</u> rovider Cloudflare (Default)                                                                          |                                | ~         |

Click '**OK**' to save the new settings. Now open the library's website in the browser: <u>www.ek.szte.hu</u>.

An authentication window should pop up asking for your username and password.

| Authentication Required |                                                                                                    |  |
|-------------------------|----------------------------------------------------------------------------------------------------|--|
| ?                       | The proxy moz-proxy://proxy.bibl.u-szeged.hu:3128 is requesting a username and password. The<br>site says: "SZTE Egyetemi Konyvtar - Proxy szolgoltatas az online informacioforrasok eleresehez" |  |
| User Name:              | 123456789                                                                                                    |  |
| Password:               | •••••                                                                                                    |  |
|                         | OK Cancel                                                                                                    |  |

The username is the number of your **student/library/Erasmus card**.

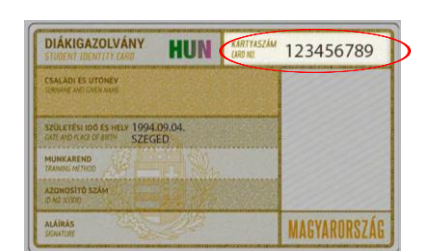

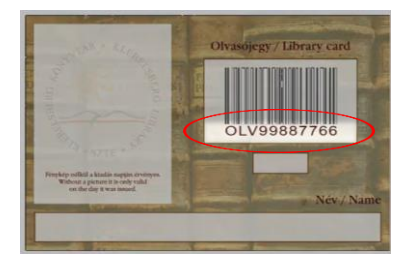

The password is auto generated from your date of birth in a given form: day (two characters), month (month's name in English, first three characters, capital letters) and the last two figures of the year.

EXAMPLE: September 4th, 1994 → 04-SEP-94

#### DD-MMM-YY

Your password in our online catalogue is the same, so changing it will affect this one as well. The database of our registered users is refreshed in every 24 hours, therefore this service will not immediately be available for you after registration or in case you have to change your library card.

Your browser is now ready to use the library's e-resources.

## Ask us if you need help or more information: <u>e-help</u>.

## **Important!**

From the currently available browsers only the Mozilla Firefox has its own options for controlling the proxy settings, all the other browsers (Chrome, Opera, Edge, etc.) will modify the general Internet settings of your computer, so all the other installed browsers will be affected.

#### We recommend to set up the proxy in Firefox to get access to the library's e-resources and use a different browser along with it to be able to use other public websites.

With only one installed browser your only option is to turn the proxy settings off and on, depending on what type of site you want to use.

Good luck with your search.